A seguito dell'emergenza sanitaria in corso nel nostro paese, allo scopo di consentire agli studenti la possibilità di sostenere gli esami di certificazione, Fondazione ONLUS Sviluppo Europa ha stabilito la possibilità di proporre sessioni di esame in modalità telematica

Per poter sostenere gli esami online dovete scaricarvi il **Pekit Player**, al link: <u>http://www.pekitproject.it/download/</u>

Cliccando su <u>PEKIT Setup - versione 3</u> e seguendo le semplici istruzioni di installazione.

Verificate che il vostro pc soddisfi i requisiti qui sotto elencati altrimenti il player non funzionerà.

Attenzione! I computer Apple non sono supportati: è necessario utilizzare un pc con un sistema operativo Windows tra quelli sottoindicati.

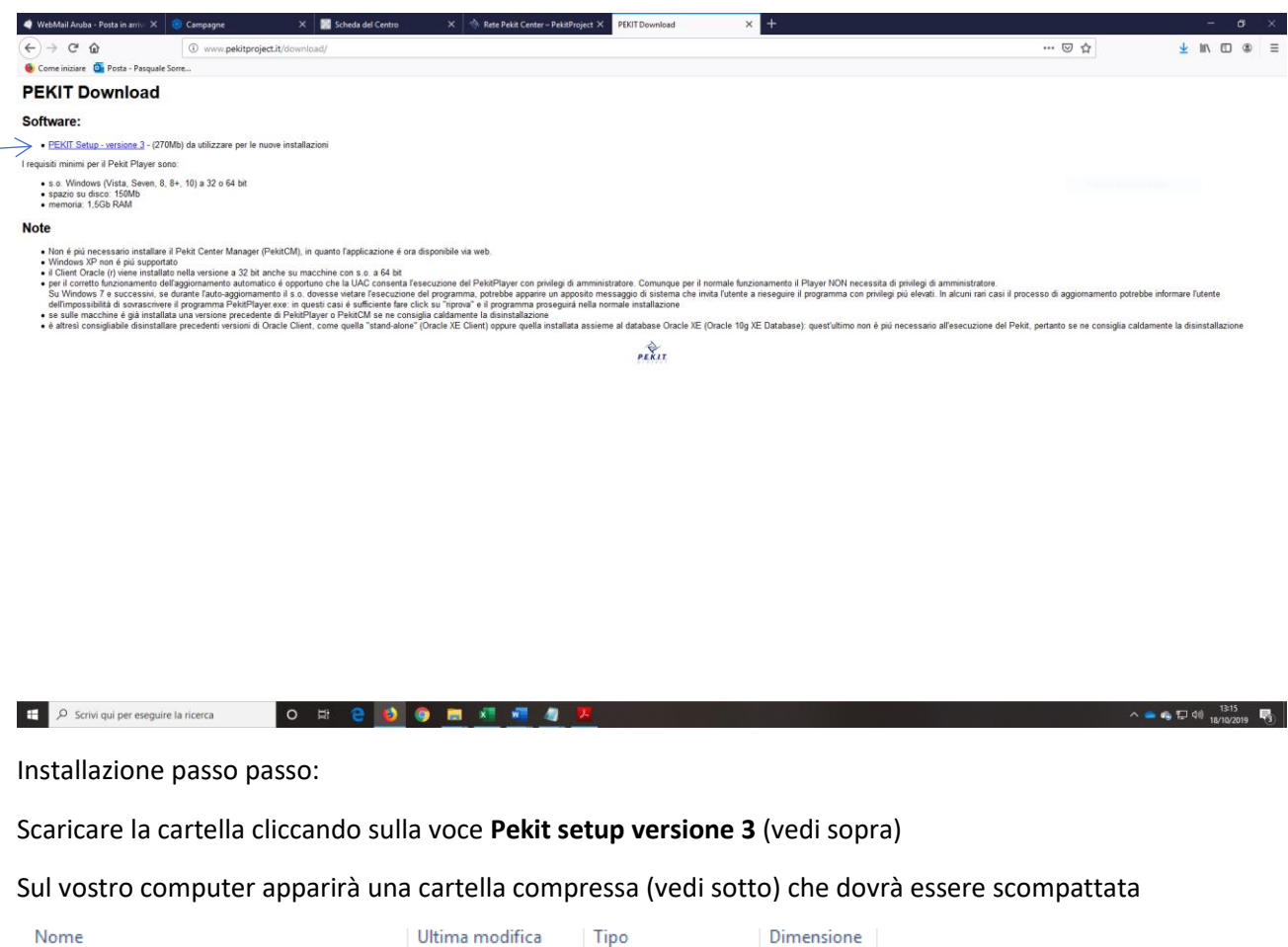

| Pekit_Setup | 12/05/2020 11:08 | Cartella compressa | 515.818 KB |
|-------------|------------------|--------------------|------------|

Per scompattarla usate il tasto destro del mouse e selezionate Estrai tutto

| Nome                     |                                                                                                    |                                                                                                    | Ultima modifica                                     | Tipo     |           | Dimensione |  |
|--------------------------|----------------------------------------------------------------------------------------------------|----------------------------------------------------------------------------------------------------|-----------------------------------------------------|----------|-----------|------------|--|
| 🔋 cartella pekit zippata |                                                                                                    |                                                                                                    | 12/05/2020 11:09                                    | File PN  | G         | 6 KB       |  |
| Pekit_Setup              |                                                                                                    |                                                                                                    | 12/05/2020 11:08                                    | Cartella | compressa | 515.818 KB |  |
|                          | Apr<br>Apr<br>Cor<br>Esta<br>Ana<br>Cor<br>Apr<br>Dar<br>Rip<br>Invi<br>Tag<br>Cor<br>Cre<br>Elin<br>Rin<br>Pro | i in una nuova<br>i in una nuova<br>ai tutto<br>jungi a Start<br>lizza con Winc<br>divisione<br>i con<br>e accesso a<br>sistna versioni<br>a a<br>collegament<br>sina<br>pomina<br>prietà | finestra<br>(pe<br>dows Defender<br>precedenti<br>o | ><br>>   |           |            |  |

Seguite le indicazioni del programma di estrazione presente sul vostro computer (vedi esempio sotto) ed e cliccate **Estrai** 

A questo punto avrete una normale cartella che aprirete facendo doppio click sull'icona

| Nome            | ^ | Ultima modifica  | Tipo             | Dimensione |
|-----------------|---|------------------|------------------|------------|
| <br>Pekit_Setup |   | 12/05/2020 11:12 | Cartella di file |            |

All'interno della cartella **Pekit** dovrete cliccare su **SetupPekit** per inizializzare il programma di installazione guidato

| Nome             | Ultima modifica  | Тіро             | Dimensione |
|------------------|------------------|------------------|------------|
| 📙 files          | 12/05/2020 11:12 | Cartella di file |            |
| ——> 🞄 SetupPekit | 12/05/2020 11:12 | Applicazione     | 1.126 KB   |

## Vi apparirà la seguente schermata: cliccate su Avanti

| PEKIT Setup           | PEKIT Setup<br>Benvenuto nel program                                                                             | nma di installazione PEKIT:                                                                                                  | seleziona i comp                                          | onenti da installa  | re   |
|-----------------------|----------------------------------------------------------------------------------------------------|----------------------------------------------------------------------------------------------------|-----------------------------------------------------------|---------------------|------|
| P.E.K.I.T.<br>project | ✓ Installa Orace<br>Installa il softwa<br>Pekit. Se nel sis<br>questa voce. ✓ Installa Pek<br>Installa il softwa | cle Client<br>re di terze parti necessario<br>tema è già presente, non è<br><b>it Player</b><br>re necessario all'erogazione | al funzionamento<br>necessario selez<br>e degli esami PEK | del<br>ionare<br>IT |      |
|                       | Memoria totale:<br>Memoria disponibile:<br>Sistema operativo:<br>Versione Oracle client:<br>VC++ Redist. Pkg.:   | 2,00 Gb<br>2,00 Gb<br>Windows 8 64bit<br>non installato<br>installato                                                        |                                                           |                     |      |
| versione: 3.0.4       |                                                                                                    |                                                                                                    | < Indietro                                                | Avanti >            | Fine |

## Il programma comincerà con l'installare Oracle Client

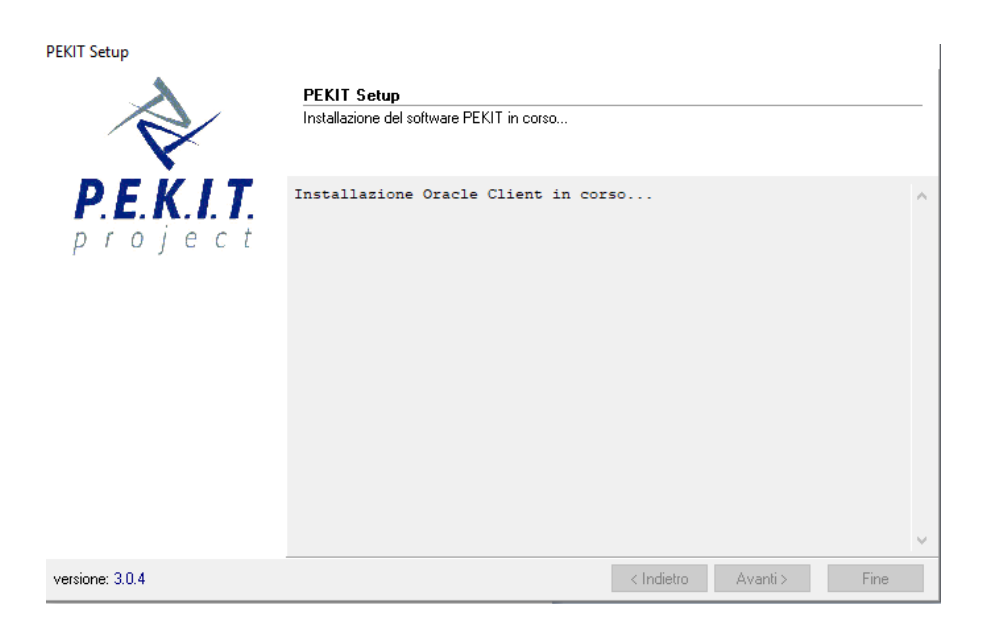

## Quando vi apparirà questa schermata cliccate su Installa

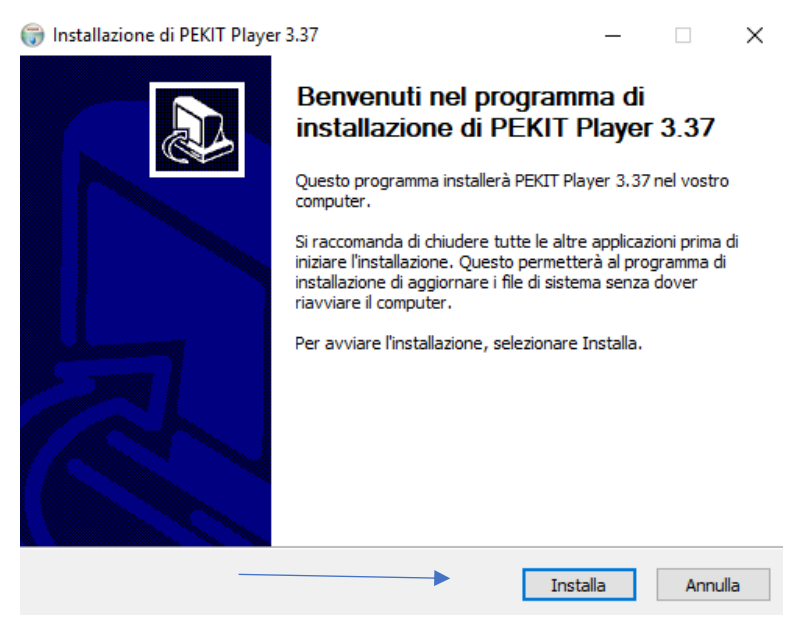

## A questo punto cliccate Fine

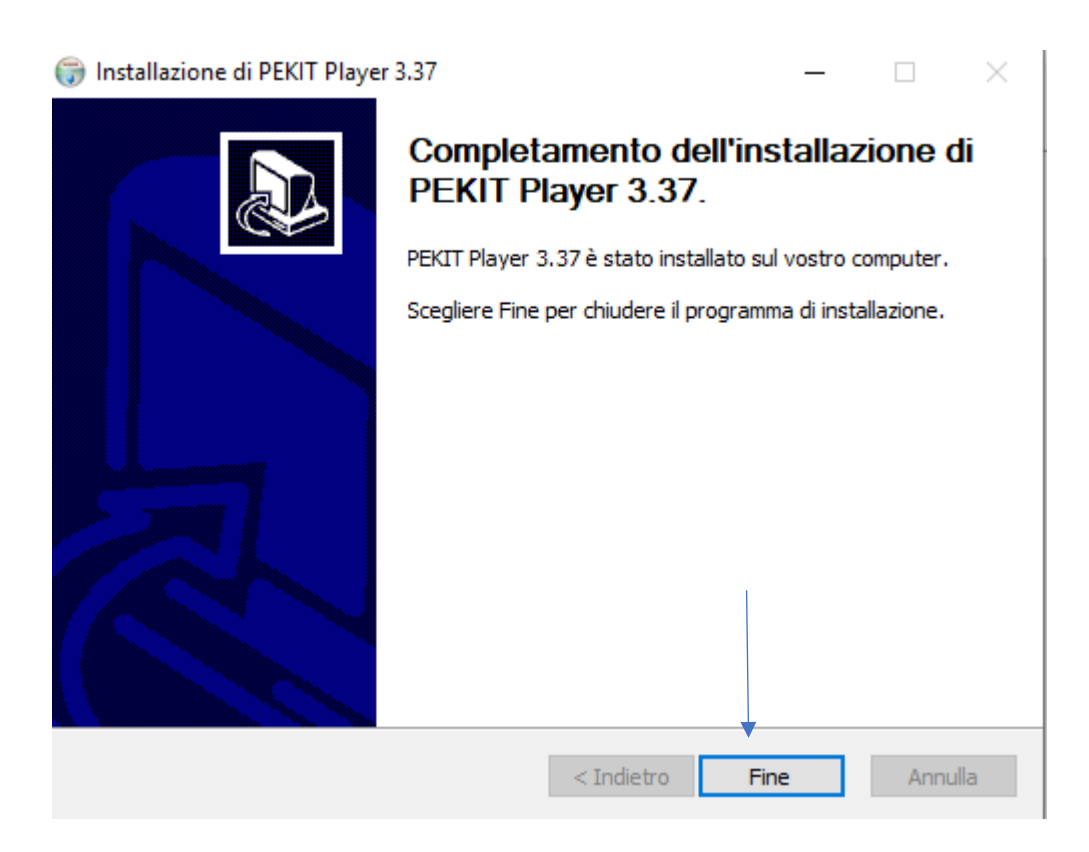

Ora dovrete riavviare il computer per far sì che il programma installato possa funzionare correttamente

PEKIT Setup

.

|                               | PEKIT Setup<br>Installazione del software PEKIT in corso                                |          |      |
|-------------------------------|-----------------------------------------------------------------------------------------|----------|------|
| P.E.K.I.T.<br>proje (Attenzia | Installazione Oracle Client in corso<br>100%<br>ne X                                    | 1        | ^    |
| 1                             | E' necessario un riavvio del sistema prima di poter utilizzare il programma installato. |          |      |
|                               | ОК                                                                                      |          | _    |
|                               |                                                                                         |          | ~    |
| versione: 3.0.4               | < Indietro Ava                                                                          | anti > F | Fine |

Una volta riavviato il computer sul vostro desktop apparirà l'icona del Pekit Player

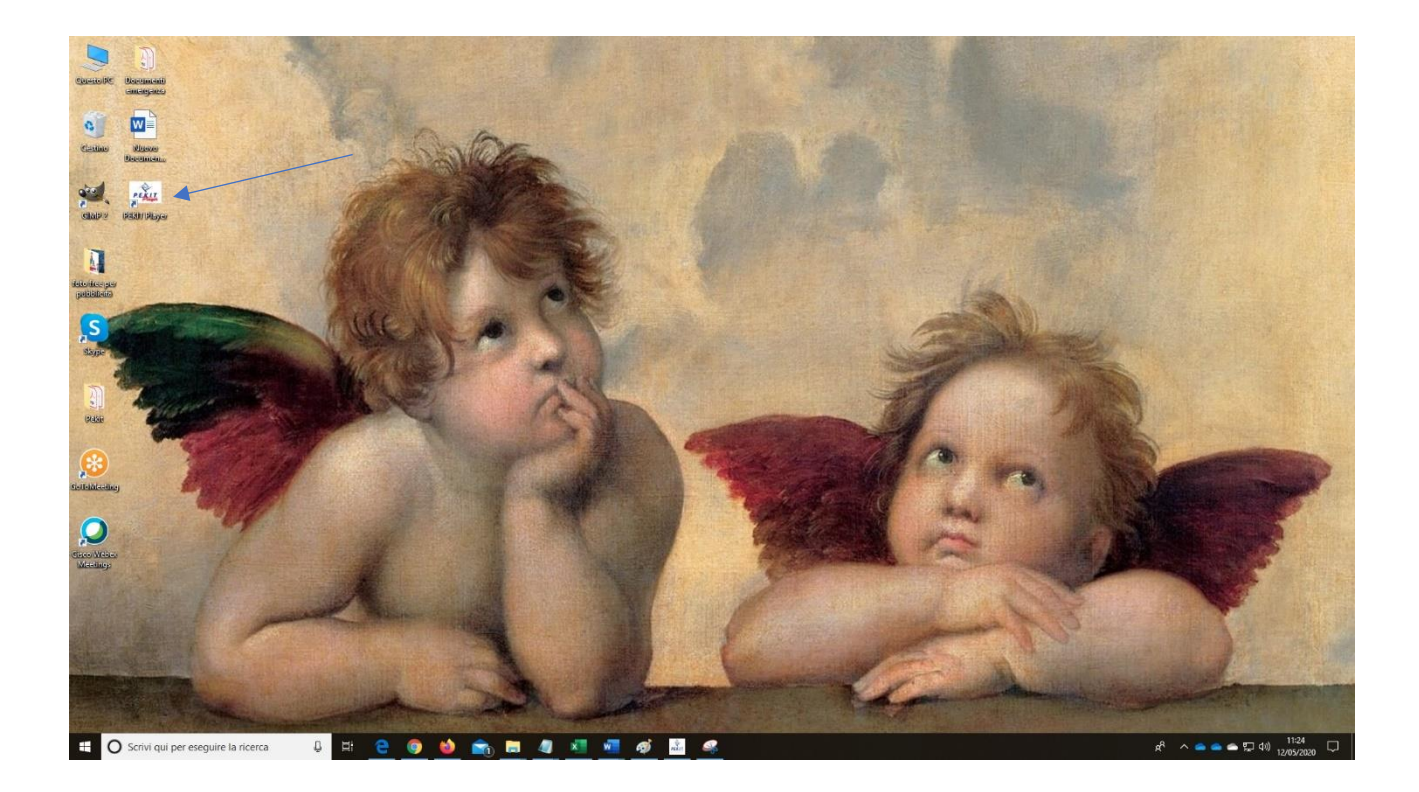

Facendo doppio click sull'icona del **Pekit Player** avvierete il programma d'esame e vi apparirà la seguente schermata dove potrete inserire i codici di accesso che vi verranno inviati dal vostro **Pekit Center** il giorno previsto per sostenere gli esami.

| ondazione                                | Pekit Player                                                                                                    | PEKIT                                        |
|------------------------------------------|----------------------------------------------------------------------------------------------------|----------------------------------------------|
| iluppo Europa                            | ver. 3.37 del 4 Febbraio 2020 (ver. dati: 03.37)                                                                    | project                                      |
|                                          | Per awiare una sessione di esame, digitare il codice uterte e la password forniti dall'e<br>click sul tasto "Login" | saminatore, quindi premere INVIO oppure fare |
|                                          | Codice utente:                                                                                                    | <                                            |
|                                          | Login                                                                                                    |                                              |
| O Scrivi qui per eseguire la ricerca ↓ 日 | Esci                                                                                                    | 로 스 등 등 속 및 40 1154                          |

Per ogni ulteriore problema contattate il vostro Pekit Center di riferimento.